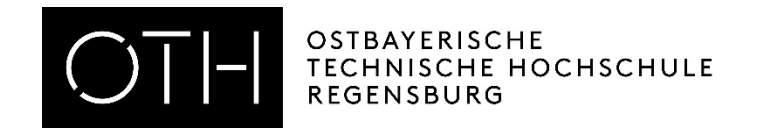

## Kontaktdatenerfassung WEBUNTIS

## Anleitung für Studierende zur Belegung von Präsenzveranstaltungen

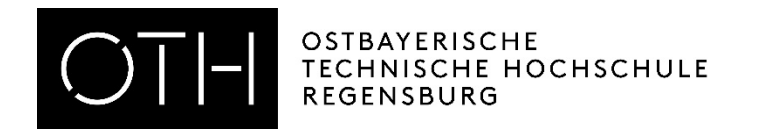

## WICHTIG!

Jeder Student der an Präsenzveranstaltungen teilnehmen möchte muss sich zu dieser über WebUntis anmelden.

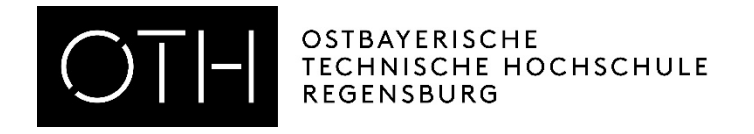

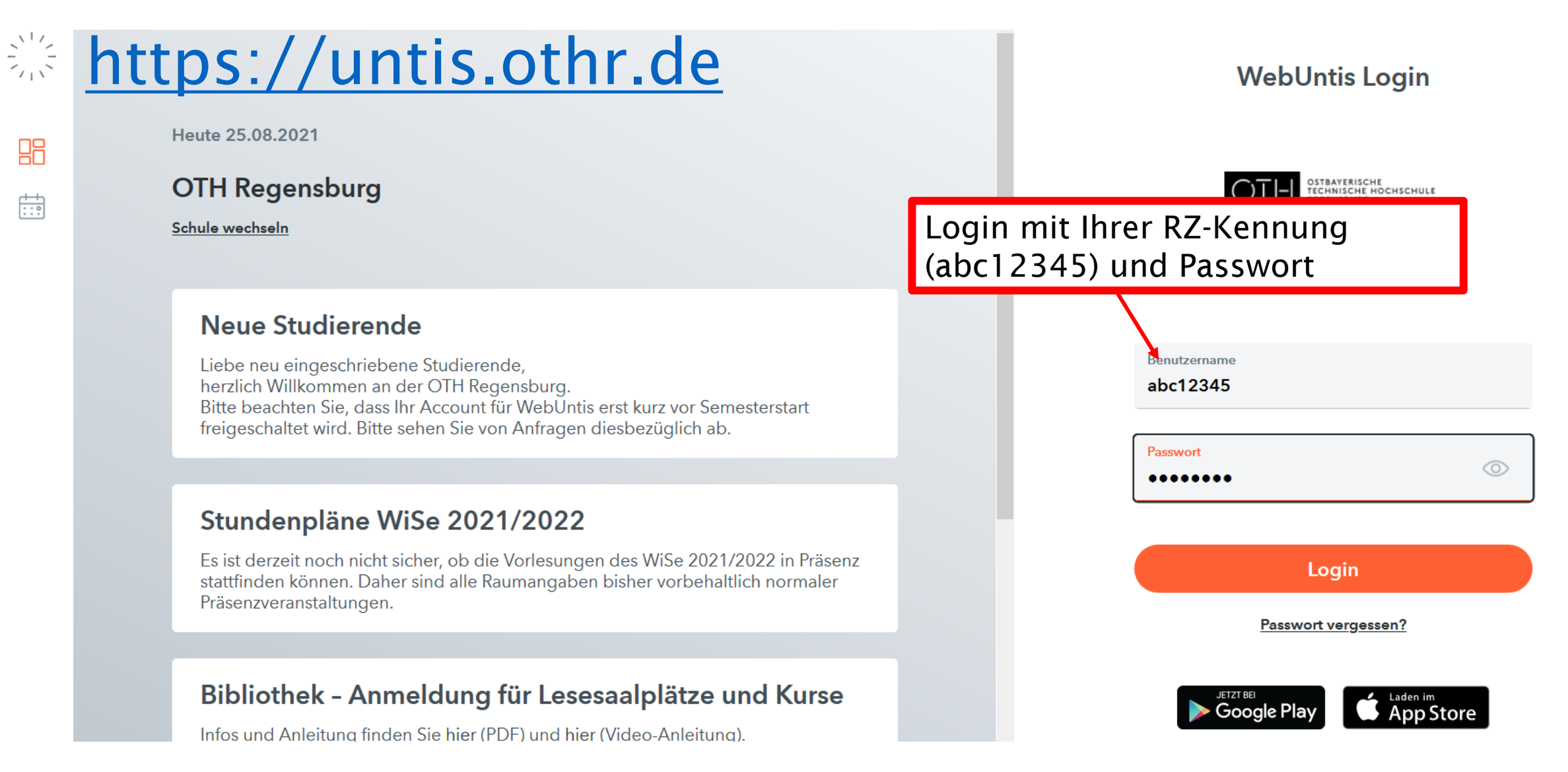

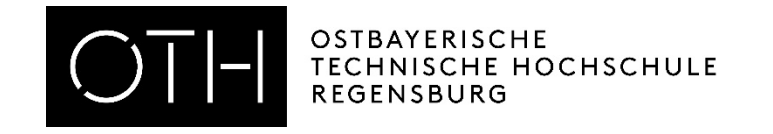

|           | WebUntis<br>OTH Regensburg | Heute 25.08.2021                                                                                                    |   |  |  |  |  |
|-----------|----------------------------|----------------------------------------------------------------------------------------------------|---|--|--|--|--|
|           | Heute                      | Letzte Anmeldung: Mittwoch, 25.08.2021 11:24:58<br>Letzte Planaktualisierung aus Untis: Sonntag, 22.08.2021 21:03:39                                                                                                    |   |  |  |  |  |
| $\square$ | Mitteilungen               | Nachrichten                                                                                                    |   |  |  |  |  |
|           | Mein Stundenplan           | Neue Studierende<br>Liebe neu eingeschriebene Studierende,<br>herzlich Willkommen an der OTH Regensburg.                                                                                                    |   |  |  |  |  |
| ::•       | Weitere Stundenpläne       | Bitte beachten Sie, dass Ihr Account für WebÜntis erst kurz vor Semesterstart freigeschaltet wird. Bitte sehen Sie von Anfragen diesbezüglich ab.                                                                          |   |  |  |  |  |
|           | Kurse                      | Stundenpläne WiSe 2021/2022<br>Es ist derzeit noch nicht sicher, ob die Vorlesungen des WiSe 2021/2022 in Präsenz stattfinden können. Daher sind alle Raumangaben bisher vorbehaltlich normaler<br>Präsenzveranstaltungen. |   |  |  |  |  |
| 60        | Abteilungen                |                                                                                                    | ~ |  |  |  |  |
|           |                            | Auf <i>"Kurse"</i> klicken, um zum<br>Kursangebot zu gelangen                                                                                                    | ~ |  |  |  |  |

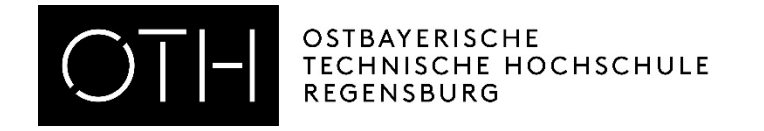

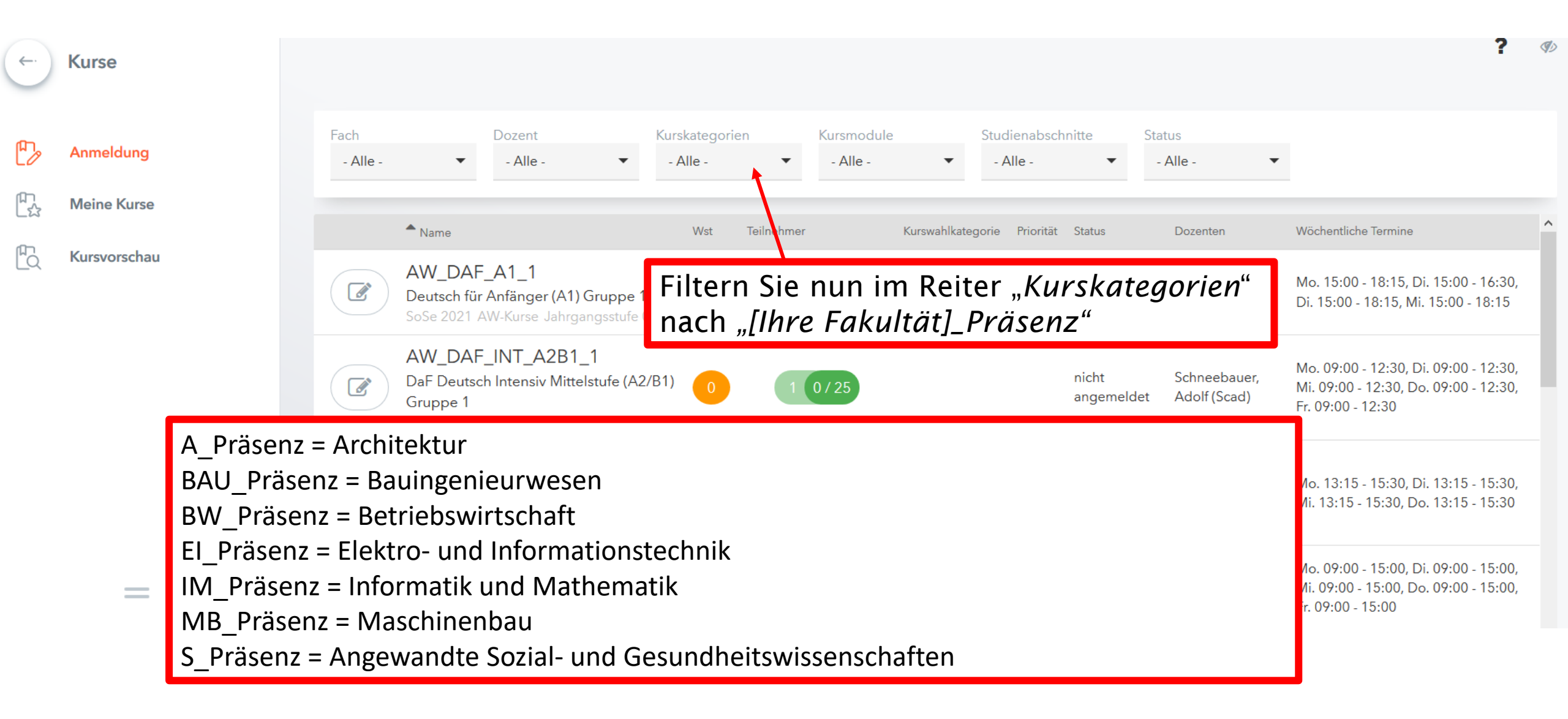

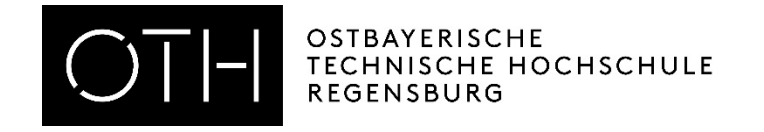

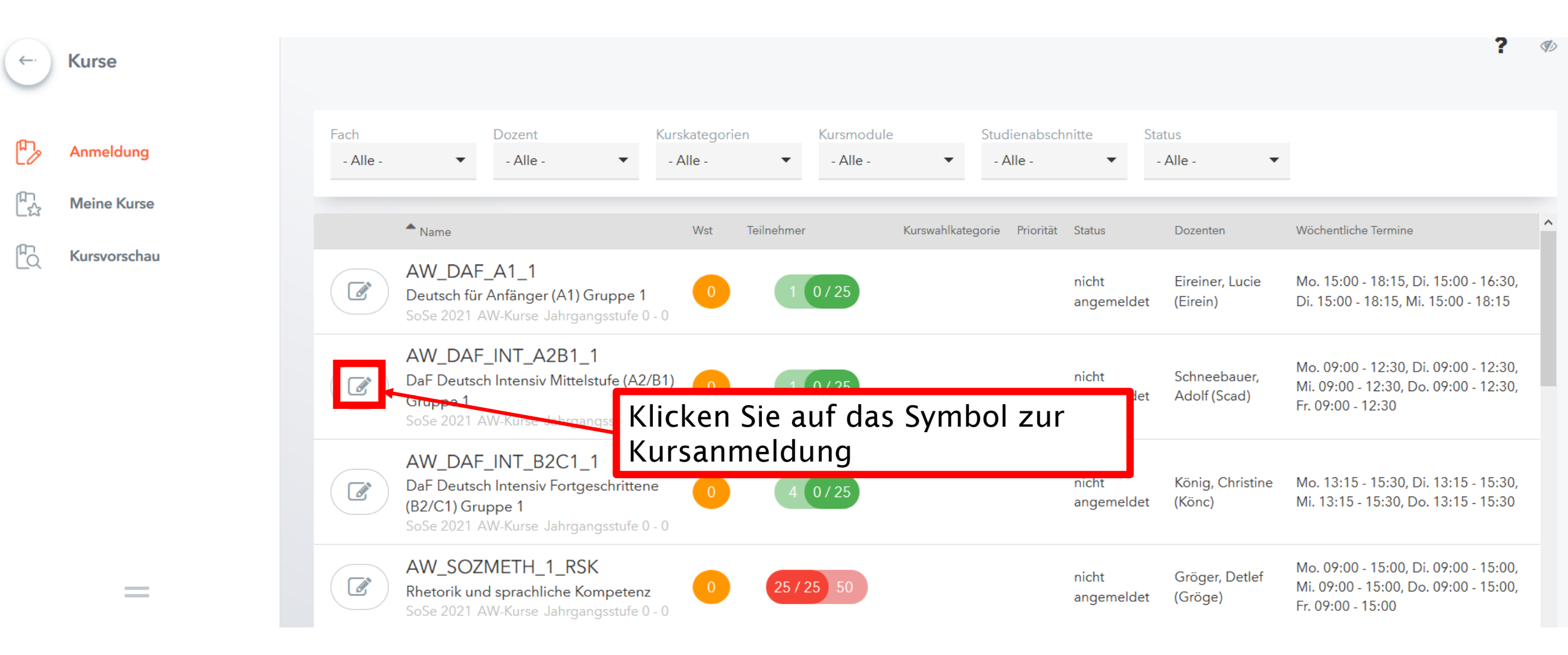

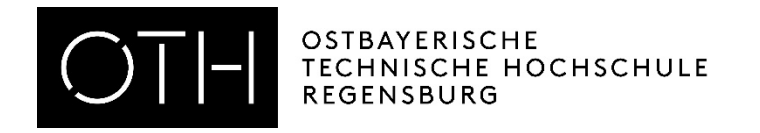

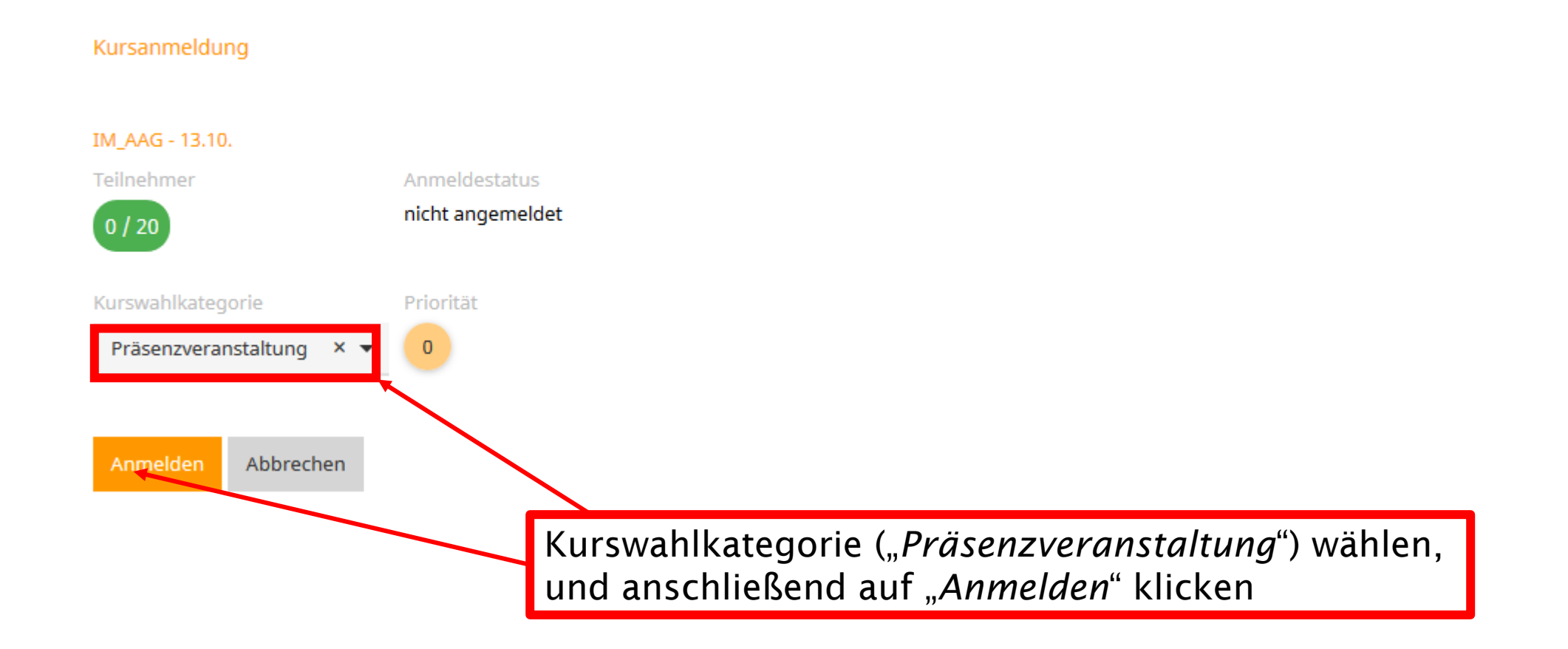

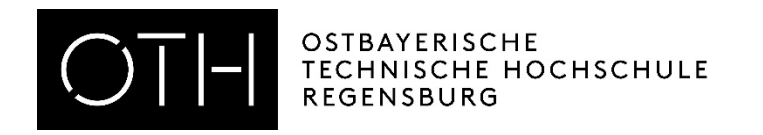

## WICHTIG!

Sollten Sie widererwartend doch nicht an einer Veranstaltung (Kurs) teilnehmen können, haben Sie bis zum Veranstaltungsbeginn Zeit sich abzumelden.

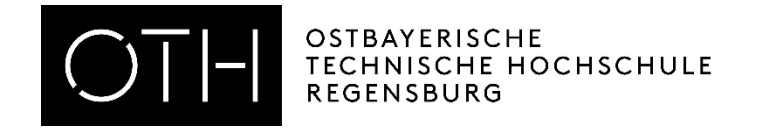

| ÷ | Kurse        |                                           |                                                                                           |                          |                               |                             |                     |                              | ?                                                                                                 | S) |
|---|--------------|-------------------------------------------|-------------------------------------------------------------------------------------------|--------------------------|-------------------------------|-----------------------------|---------------------|------------------------------|---------------------------------------------------------------------------------------------------|----|
| D | Anmeldung    | Fach - Alle -                             | Dozent<br>- Alle - ▼                                                                      | Kurskategorien           | Kursmodule<br>- Alle - 🗸 🔻    | Studienabschnit<br>- Alle - | tte Sta             | atus<br>- Alle - 🗸 🔻         |                                                                                                   |    |
|   | Meine Kurse  | ▲ Name                                    |                                                                                           | Wst Teilnehmer           | Kurswahlkat                   | tegorie Priorität S         | itatus              | Dozenten                     | Wöchentliche Termine                                                                              | ^  |
|   | Kursvorschau | AW_D<br>Deutsch<br>SoSe 202               | <b>AF_A1_1</b><br>für Anfänger (A1) Gruppe 1<br>1 AW-Kurse Jahrgangsstufe (               | 0 1                      | 0/25                          | r                           | nicht<br>angemeldet | Eireiner, Lucie<br>(Eirein)  | Mo. 15:00 - 18:15, Di. 15:00 - 16:30<br>Di. 15:00 - 18:15, Mi. 15:00 - 18:15                      | ,  |
|   |              | AW_D/<br>DaF Deu<br>Gruppe<br>SoSe 202    | AF_INT_A2B1_1<br>tsch Intensiv Mittelstufe (A2<br>1<br>1 AW-Kurse Jahrgangsstufe)         | Klicken Sie<br>das Symbo | e im jeweilig<br>ol zur Kursa | gen Kurs<br>Inmeldu         | s auf<br>ng/-       | Schneebauer,<br>Adolf (Scad) | Mo. 09:00 - 12:30, Di. 09:00 - 12:30<br>Mi. 09:00 - 12:30, Do. 09:00 - 12:30<br>Fr. 09:00 - 12:30 | ,  |
|   |              | AW_D/<br>DaF Deu<br>(B2/C1) (<br>SoSe 202 | AF_INT_B2C1_1<br>tsch Intensiv Fortgeschritter<br>Gruppe 1<br>1 AW-Kurse Jahrgangsstufe ( | abmeldun                 | g<br>0725                     | â                           | angemeldet          | König, Christine<br>(Könc)   | Mo. 13:15 - 15:30, Di. 13:15 - 15:30<br>Mi. 13:15 - 15:30, Do. 13:15 - 15:30                      | ,  |
|   | -            | AW_SC<br>Rhetorik<br>SoSe 202             | DZMETH_1_RSK<br>und sprachliche Kompeten<br>1 AW-Kurse Jahrgangsstufe (                   | z 0 25 /                 | 25 50                         | r                           | nicht<br>angemeldet | Gröger, Detlef<br>(Gröge)    | Mo. 09:00 - 15:00, Di. 09:00 - 15:00<br>Mi. 09:00 - 15:00, Do. 09:00 - 15:00<br>Fr. 09:00 - 15:00 | ,  |

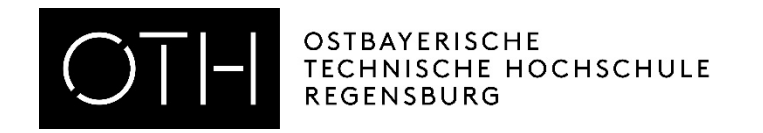

| Kursanmeldung      |                                      |
|--------------------|--------------------------------------|
| IM_AAG 21.10.      |                                      |
| Teilnehmer         | Anmeldestatus                        |
| 1 / 15             | angemeldet                           |
| Kurswahlkategorie  | Priorität                            |
| Select             | ▼ 0                                  |
|                    |                                      |
| Speichern Abmelder | Abbrechen Klicken Sie auf "Abmelden" |

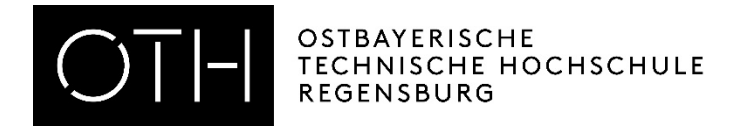

| ← Kurse                                               | Filtermöglichkeiten, um eine bessere Üb                                                                                                    | ersicht zu erhalten:                                                                                                    |
|-------------------------------------------------------|----------------------------------------------------------------------------------------------------|----------------------------------------------------------------------------------------------------|
| Anmeldung                                             | Schuljahr     Fach     Kurskategorien     Kursmodule       - Alle -     - Alle -     - Alle -     - Alle -                                    | Studienabschnitte<br>▼ - Alle - ▼                                                                                                    |
| Meine Kurse                                           | 22.03.21 / BIB<br>08:00 - 12:45 Uhr / Lesesaal Seybothstr ! 10:00 Uhr<br>!<br>SoSe 2021 Arbeitsplatz Jahrgangsstufe 0 - 0                     | abgemeldet                                                                                                    |
| Unter <i>"Meine<br/>Kurse"</i> , erhalten<br>Sie eine | 22.03.21 / BIB<br>13:00 - 18:00 Uhr Lesesaal Seybothstr ! 15:00 Uhr!<br>SoSe 2021 Arbeitsplatz Jahrgangsstufe 0 - 0                           | abgemeldet Nach erfolgter Zuteilung<br>können Sie Ihren                                                                              |
| Übersicht Ihrer<br>angemeldeten                       | 22.03.21 / BIB PC<br>13:00 - 18:00 Uhr Lesesaal Seybothstr. PC-<br>Arbeitsplatz - ! 15:00 Uhr!<br>SoSe 2021 Arbeitsplatz Jahrgangsstufe 0 - 0 | abgemeldet                                                                                                    |
| Kurse                                                 | 23.04.21 / BIB<br>09:00 - 12:30 Uhr Lesesaal Prüfening - ! 10:00 Uhr !<br>SoSe 2021 Arbeitsplatz Jahrgangsstufe 0 - 0                         | abgemeldet                                                                                                    |
| ,angemeldet" =                                        | AW DAF A1 1<br>= Sie haben einen Platz im Kurs erhalten                                                                                       | vorgemerkt<br>Wartelistenplatz<br>1<br>Eireiner, Lucie Mo. 15:00 - 18:15, Di. 15:00 - 16:30, Di. 15:00 - 18:15,<br>Mi. 15:00 - 18:15 |
| ,vorgemerkt" =<br>"vorangemeldet" =                   | = Sie haben einen Platz auf der Warteliste<br>= Sie sind nicht im Kurs                                                                        |                                                                                                    |